Fédération Française de Pétanque et Jeu Provençal Agréée par le Ministère de la Jeunesse et des sports

F.F.P.J.P. LIGUE RHONE-ALPES DE PETANQUE ET JEU PROVENÇAL

LIGUE RHÔNE-ALPES

AIN 01 - ARDECHE 07- DROME 26 - ISERE 38 - RHÔNE 69 - SAVOIE 73 - HAUTE-SAVOIE 74

Siège social : 16 Place Jean-Jacques Rousseau – BP 174 – 38340 Bourgoin-Jallieu Cedex

# Guide d'utilisation du WEBMAIL "Francepetanque.com"

#### **1 – Pour se connecter :**

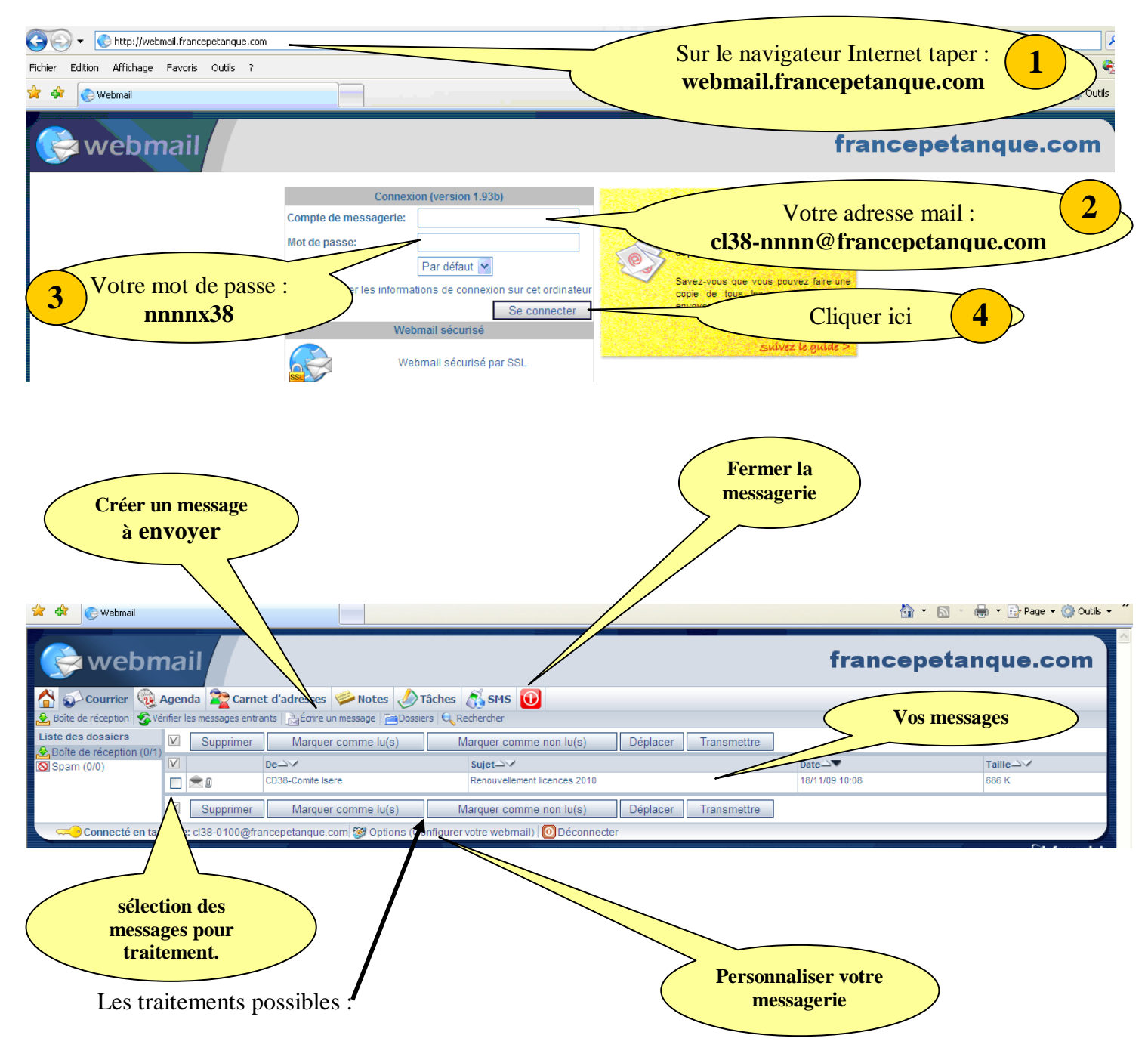

### 2- Personnaliser votre messagerie : cliquez sur "Options (configurer votre Webmail)"

|                                                                                                    | il<br>da 📚 Carnet d'adresses 🧼 Notes 📣 Tâches 🚿 SMS 😡                                                                                                    | webmai                                                                                                    | a 🎘 Carnet d'adresses 🧼 Notes 📣 Tâches 🔊 SMS 🕡                                                                                             |
|----------------------------------------------------------------------------------------------------|----------------------------------------------------------------------------------------------------|----------------------------------------------------------------------------------------------------|----------------------------------------------------------------------------------------------------|
| Assistant de configuration<br>Options générales<br>Paramètres d'envoi<br>Filtre spam<br>Agenda, Carnet d'adresses<br>SMS<br>Personnalités / Signatures<br>Répondeur<br>Oeviation<br>Alias<br>Mot de passe<br>Mot de passe<br>Mise à jour Webmail | Assistant de configuration<br>Vous pouvez lei relancer l'assistant qui vous aide à configurer les option<br>Lancer l'assistant<br>Cliquer sur :<br>Mot de passe | Assistant de configuration<br>Options générales<br>Paramètres d'envol<br>Filtre spam<br>Agenda, Carnet d'adresses<br>SMS<br>Personnalités / Signatures<br>Répondeur<br>Déviation<br>Alias<br>Mot de passe<br>Configuration logiciel e-mail | Mot de passe<br>Nouveau mot de passe:<br>Confirmation du mot de passe:<br>Valider<br>Vous pouvez maintenant<br>modifier votre mot de passe |

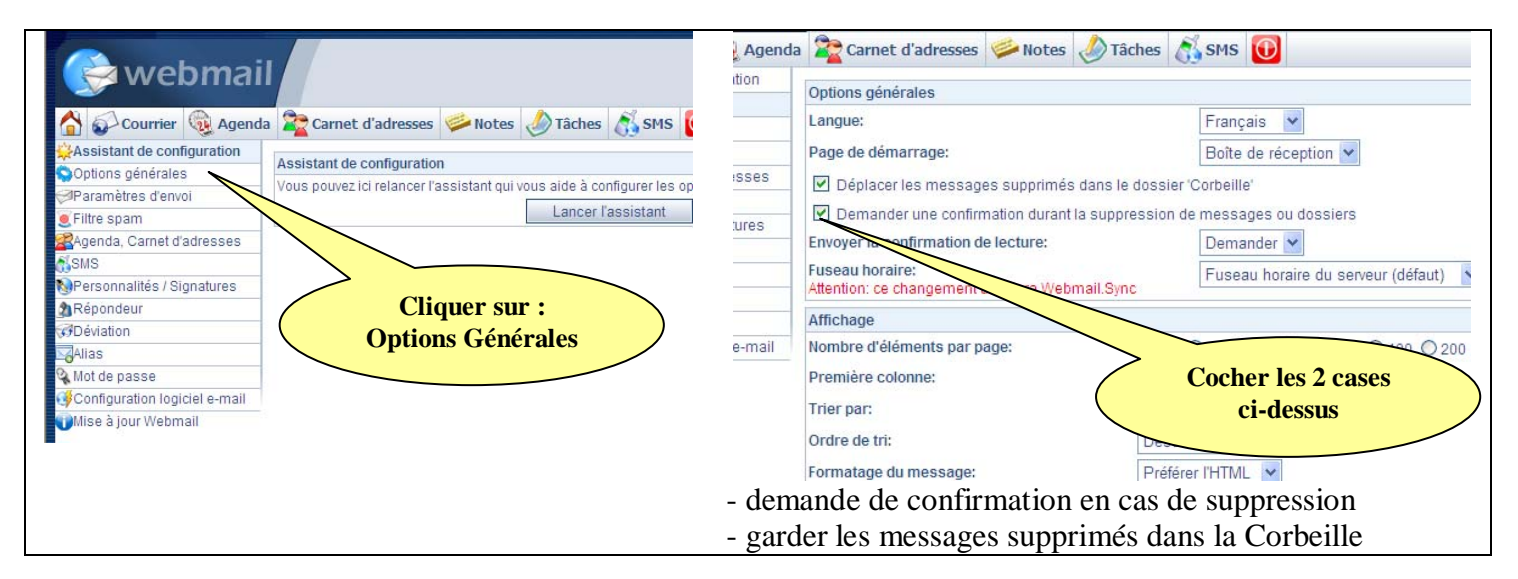

### 3- Les boîtes de messages

| Courrier<br>Spam (0/0)<br>Spam (0/0)<br>Spam (0/0)<br>Spam (0/0)<br>Spam (0/0)<br>Spam (0/0)<br>Spam (0/0)<br>Spam (0/0)<br>Spam (0/0)<br>Spam (0/0)<br>Spam (0/0)<br>Spam (0/0)<br>Spam (0/0)<br>Spam (0/0)<br>Spam (0/0)<br>Spam (0/0) | Par défaut, le Webmail s'ouvre sur la Boîte<br>de réception (messages reçus). Les<br>messages non lus sont en gras.<br>Vous pouvez visualiser :<br>- les messages envoyés<br>- la corbeille (messages supprimés) |
|----------------------------------------------------------------------------------------------------|----------------------------------------------------------------------------------------------------|
| Courrier @ Agenda 隆 Carnet d'adresses 🧼 Notes 🖉 Tâches 👸 Sh                                                                                                    | 4S 🕕                                                                                                    |
| Boîte de réception 😵 Vérifier les messages entrants 🗟 Écrire un message 🗃 Dossiers 🤤 Recherche                                                                                                    |                                                                                                    |
| Boite de réception (2/4)                                                                                                    | ter comme non lu(s) Deplacer   transmettre                                                                                                    |

Pour vider la Corbeille : cliquer en haut de l'écran : "Vider la Corbeille"

Vous pouvez également créer des Boîtes aux lettres pour ranger vos messages :

| Image: Second second second |   |                         |                             |                          |                  |                                              |  | <b>petanque.fr</b><br>Créer le Dossier |                |     |
|----------------------------------------------------------------------------------------------------|---|-------------------------|-----------------------------|--------------------------|------------------|----------------------------------------------|--|----------------------------------------|----------------|-----|
| State des dossiers  Corbeille (0/0)  Spam (0/0)                                                                                                    |   | Supp                    | pprimer Marquer comme lu(s) |                          | Marquer comme no | Marquer comme non lu(s) Déplacer Transmettre |  |                                        |                |     |
|                                                                                                    | V |                         | De_V                        |                          |                  | Sujet->>/                                    |  | Date 🕹 💌                               | Taille         |     |
|                                                                                                    |   | 23                      | CARTIER Jean-Pierre         |                          |                  | Compte-rendu de réunion                      |  |                                        | 29/12/09 16:00 | 5 K |
|                                                                                                    |   | <b>X</b>                |                             |                          |                  |                                              |  |                                        | 17/12/09 21:25 | 3 К |
|                                                                                                    |   |                         | cl38-sec                    | teur1@francepetanque.com | 🗕 - Marqu        | - Marguer les messages à déplacer            |  |                                        | 15/12/09 18:49 | 3 К |
|                                                                                                    |   | - Cliquer sur "Déplacer |                             |                          |                  |                                              |  |                                        |                |     |

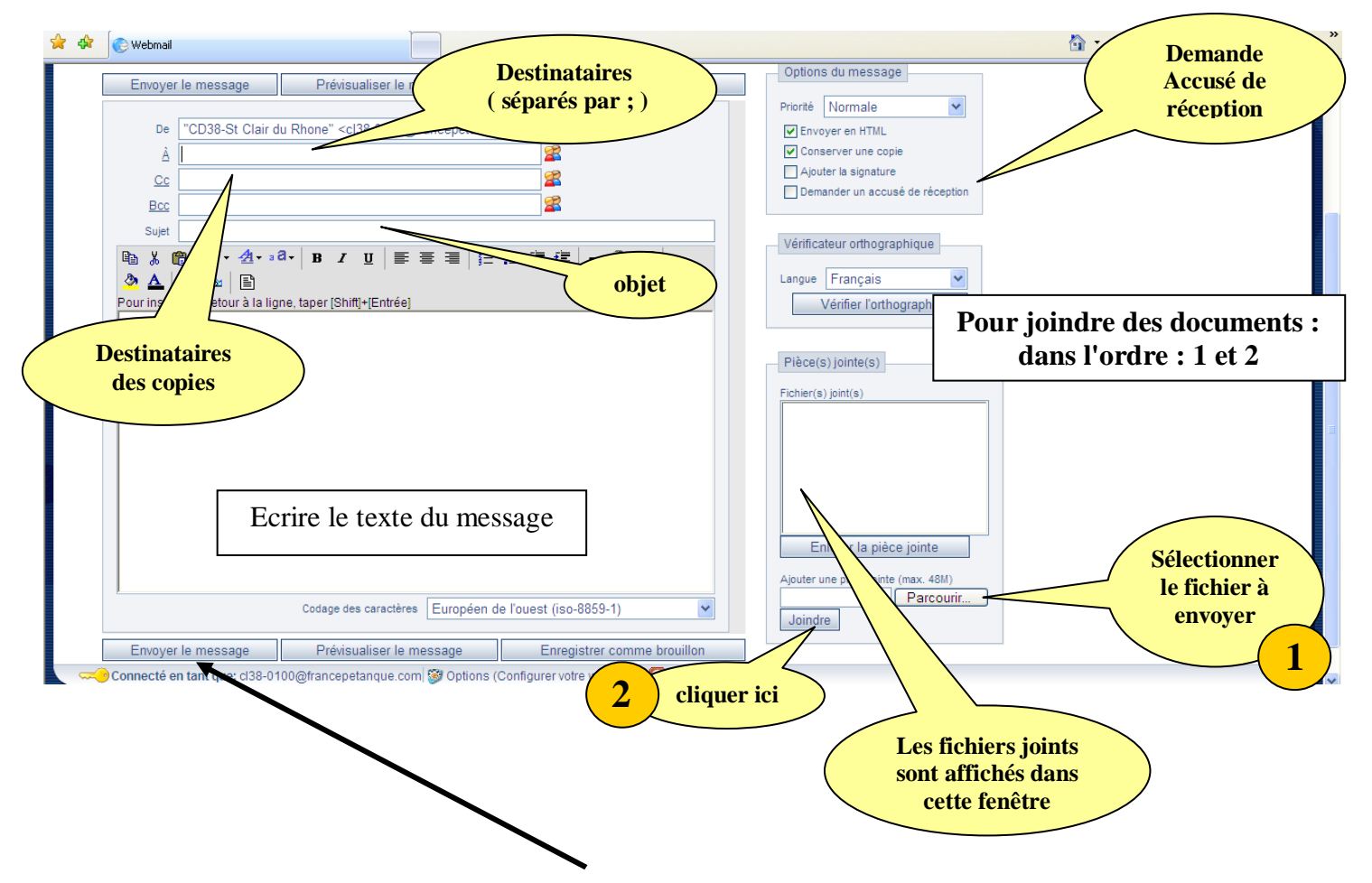

## 3- Envoi d'un massage : cliquer sur "Ecrire un message"

Lorsque le message est complet, cliquer sur "Envoyer le message"